## SOLICITE COMIDAS GRATUITAS/ A PRECIO REDUCIDO EN LÍNEA

Los padres inician sesión en Skyward Family Access con su nombre de usuario y contraseña. Seleccione "**Food Service**" en el menú de la izquierda.

|                                                                                                    |                |        | Seleccion<br>Haga clic            | e <u>cualquier</u> estud<br>en ' <b>Applications</b> l | iante de la lista desplegable.<br>ink'.                |      |
|----------------------------------------------------------------------------------------------------|----------------|--------|-----------------------------------|--------------------------------------------------------|--------------------------------------------------------|------|
| S K Y W A R D                                                                                                    | Family Access  |        | Aparecerá<br>pendiente:<br>ostado | una ventana eme<br>s. Vuelva a esta p                  | ergente con las solicitudes<br>ágina para comprobar el | Exit |
| Home                                                                                                    | BROTHER CARTER |        | estado.                           | Applications                                           |                                                        | -    |
| Calendar                                                                                                    | SISTER CARTER  | alance | Today's Lunch Menu                | Lunch Calendar                                         | Print Reports                                          |      |
| Construction of the Construction of the Constr | STUDENT: \$    | 8.90   | No lunch menu details are ava     | ilable for the current date.                           | STUDENT: Statement                                     |      |

Sólo es necesario llenar (1) solicitud **por** hogar. Primer Paso: Usted **DEBE** seleccionar un estudiante para poder comenzar el proceso de solicitud. Más adelante podrá agregar a los demás miembros de la familia como se indica a continuación. Para comenzar una solicitud, haga clic en "Add Application"

| ood Service Applica | tions                  |                   |            |            |         |                   |                 |
|---------------------|------------------------|-------------------|------------|------------|---------|-------------------|-----------------|
| Pending Applicati   | on Add Application   F | Print Application |            |            |         |                   |                 |
| No pending applic   | ation was found.       |                   |            |            | Haga cl | ic en ' <b>Ad</b> | d Application'. |
| STUDENT (169)       |                        |                   |            |            |         | 12                |                 |
| Temp Application    | Application Date       | Effective Date    | Dependents | Lunch Code | Denied? | Active?           | Application Nbr |
| No                  | Mon Jan 1, 1900        | Mon Jan 1, 1900   | 0          | Normal     | No      | Yes               |                 |

## **¡ATENCIÓN!** Si no puede agregar una solicitud y recibe un mensaje de certificación directa, significa que el Estado ya ha certificado directamente la solicitud y el estatus es GRATIS. Med-Red = (Medicaid) Estatus reducido.

| Application for Free a           | ind Reduced Price                                                                                                    | School                                                                                                    | Meal                                                                                                    | s                                                                                                    |                                                                                                    |                                                                                                    |                                                                                                    |                                                                                                    |
|----------------------------------|----------------------------------------------------------------------------------------------------|----------------------------------------------------------------------------------------------------|----------------------------------------------------------------------------------------------------|----------------------------------------------------------------------------------------------------|----------------------------------------------------------------------------------------------------|----------------------------------------------------------------------------------------------------|----------------------------------------------------------------------------------------------------|----------------------------------------------------------------------------------------------------|
| Steps                            | Application for Free                                                                                                    | and Reduc                                                                                                    | ed Pric                                                                                                    | e School M                                                                                                    | 1eals                                                                                                    |                                                                                                    | Next                                                                                                    | Print Back                                                                                                    |
| ➡ Letter to Parents              | Letter to Parents                                                                                                    |                                                                                                    |                                                                                                    |                                                                                                    |                                                                                                    |                                                                                                    | 1                                                                                                    |                                                                                                    |
| Instructions for Applying        |                                                                                                    |                                                                                                    |                                                                                                    |                                                                                                    |                                                                                                    |                                                                                                    | · · · · · ·                                                                                                    |                                                                                                    |
| Federal Income Chart             |                                                                                                    |                                                                                                    |                                                                                                    |                                                                                                    |                                                                                                    |                                                                                                    |                                                                                                    |                                                                                                    |
| Privacy Act Statement            |                                                                                                    |                                                                                                    |                                                                                                    |                                                                                                    |                                                                                                    |                                                                                                    |                                                                                                    |                                                                                                    |
| Non-discrimination Statement     | Dear Parent/Guardian:                                                                                                    |                                                                                                    |                                                                                                    |                                                                                                    |                                                                                                    |                                                                                                    | Leala C                                                                                                    | arta a los                                                                                                    |
| Application                      | Children need healthy                                                                                                    | meals to lear                                                                                                    | rn. Jord                                                                                                    | an School [                                                                                                    | District offers healthy m                                                                                                    | eals every school day. Break                                                                                                    |                                                                                                    |                                                                                                    |
| • Step 1:                        | children may qualify                                                                                                    | for free me                                                                                                    | eals or                                                                                                    | for reduce                                                                                                    | d price meals. Reduct                                                                                                    | ed price is \$.30 for breakfas                                                                                                    | Padres                                                                                                    |                                                                                                    |
| Child Names                      | the application process                                                                                                    | euuceu pric                                                                                                    | e mean                                                                                                    | benencs, ai                                                                                                    | iu a sec or uecalleu irisc                                                                                                    | ruccions, below are some co                                                                                                    | Haga cli                                                                                                    | c en <b>'Nevt'</b>                                                                                                    |
| Benefits                         | 1. WHO CAN GET I                                                                                                    | REE OR REI                                                                                                    | DUCED                                                                                                    | PRICE MEA                                                                                                    | _S?                                                                                                    |                                                                                                    | Tiaga ch                                                                                                    |                                                                                                    |
| • Step 3:                        | • All childrer                                                                                                    | n in househo                                                                                                    | olds rece                                                                                                    | eiving bene                                                                                                    | fits from Supplemental                                                                                                    | Nutrition Assistance Program                                                                                                    |                                                                                                    |                                                                                                    |
| • Step 4:                        | Reservatio                                                                                                    | ns (FDPIR),                                                                                                    | or lem                                                                                                    | porary Assi                                                                                                    | stance for Needy Famili                                                                                                    | es (TANF) are eligible for fre                                                                                                    | e meals.                                                                                                    | 5                                                                                                    |
| Signature                        | o Foster chi                                                                                                    | oren that ar                                                                                                    | re unde                                                                                                    | r the legal i                                                                                                    | esponsibility of a roster                                                                                                    | care agency or court are e                                                                                                    | igible for free meals.                                                                                                    |                                                                                                    |
| Optional:     Ethnicity and Race | o Children w                                                                                                    | the meet th                                                                                                    |                                                                                                    | tion of hon                                                                                                    |                                                                                                    | rant are eligible for free mea                                                                                                    | le                                                                                                    |                                                                                                    |
| Echnicity and Nace               | o Children m                                                                                                    | av receive f                                                                                                    | free or r                                                                                                    | educed pri                                                                                                    | re meals if your househ                                                                                                    | old's income is within the lin                                                                                                    | nits on the Federal I                                                                                                    | ncome Eligibility Guidelines.                                                                                                    |
| Review and Submit                | Your child                                                                                                    | ren may qua                                                                                                    | alify for                                                                                                    | free or red                                                                                                    | iced price meals if your                                                                                                    | household income falls at o                                                                                                    | r below the limits or                                                                                                    | this chart.                                                                                                    |
|                                  | FEDE                                                                                                    | RAL INCOM                                                                                                    | ME CHA                                                                                                    | ART                                                                                                    |                                                                                                    |                                                                                                    |                                                                                                    |                                                                                                    |
|                                  | For                                                                                                    | School Year                                                                                                    | r 2016-1                                                                                                    | 17                                                                                                    |                                                                                                    |                                                                                                    |                                                                                                    |                                                                                                    |
|                                  | Househol                                                                                                    | d<br>Marada M                                                                                                    |                                                                                                    | Mar and a                                                                                                    |                                                                                                    |                                                                                                    |                                                                                                    |                                                                                                    |
|                                  | Size                                                                                                    | Tearly M                                                                                                    | 1 000                                                                                                    | weekiy                                                                                                    |                                                                                                    |                                                                                                    |                                                                                                    |                                                                                                    |
|                                  |                                                                                                    | 21,978                                                                                                    | 1,832                                                                                                    | 423                                                                                                    |                                                                                                    |                                                                                                    |                                                                                                    |                                                                                                    |
|                                  | 2                                                                                                    | 29,037                                                                                                    | 2,4/0                                                                                                    | 5/0                                                                                                    |                                                                                                    |                                                                                                    |                                                                                                    |                                                                                                    |
|                                  | 3                                                                                                    | 44.055                                                                                                    | 2 747                                                                                                    | 065                                                                                                    |                                                                                                    |                                                                                                    |                                                                                                    |                                                                                                    |
|                                  | 7                                                                                                    | 52 614                                                                                                    | 4 295                                                                                                    | 1 012                                                                                                    |                                                                                                    |                                                                                                    |                                                                                                    |                                                                                                    |
|                                  | 5                                                                                                    | 60 273                                                                                                    | 5 023                                                                                                    | 1,012                                                                                                    |                                                                                                    |                                                                                                    |                                                                                                    |                                                                                                    |
|                                  | 7                                                                                                    | 67 951                                                                                                    | 5 663                                                                                                    | 1 307                                                                                                    |                                                                                                    |                                                                                                    |                                                                                                    |                                                                                                    |
|                                  | 8                                                                                                    | 75.647                                                                                                    | 6.304                                                                                                    | 1.455                                                                                                    |                                                                                                    |                                                                                                    |                                                                                                    |                                                                                                    |
|                                  | Fach Add                                                                                                    | itional Perso                                                                                                    | on:                                                                                                    | 17100                                                                                                    |                                                                                                    |                                                                                                    |                                                                                                    |                                                                                                    |
|                                  |                                                                                                    | 7,696                                                                                                    | 642                                                                                                    | 148                                                                                                    |                                                                                                    |                                                                                                    |                                                                                                    |                                                                                                    |
|                                  | 2. HOW DO I KNO/<br>address? Are you<br>Are any children<br>descriptions and     3. DO I NEED TO F<br>your household.<br>application to: N     4. SHOULD I FILL C<br>MEALS? No, but<br>eligibility notificat | N IF MY CHI<br>a staying tog<br>living with y<br>haven't bee<br>ILL OUT AN<br>We cannot<br>utrition Serv<br>DUT AN APP<br>please read<br>cion, contact | ILDREN<br>gether i<br>vou who<br>en told<br>I APPLIC<br>approv<br>vices, 79<br>LICATIC<br>I the let<br>t Julie a | QUALIFY A<br>in a shelter,<br>b have chos<br>your childre<br>CATION FOI<br>e an applica<br>905 S Redw<br>ON IF I REC<br>ter you go<br>t 801-567-1 | S HOMELESS, MIGRAN<br>hotel, or other tempo<br>en to leave their prior i<br>n will get free meals, p<br>R EACH CHILD? No. Use<br>titon that is not comple<br>rood Rd, West Jordan,<br>EVED A LETTER THIS<br>t carefully and follow th<br>3765 immediately. | T, OR RUNAWAY? Do the n<br>rary housing arrangement?<br>amily or household? If you<br>lease call or e-mail 801-567-<br>one Free and Reduced Pri<br>te, so be sure to fill out all<br>UT 84088 or email to Julie.<br>SCHOOL YEAR SAYING MY<br>e instructions. If any childre | nembers of your hou<br>Does your family relo<br>Deleve children in you<br>PGS or yille.dunn@<br>e School Meals App<br>equired information.<br>lunn@jordandistrict.<br>CHILDREN ARE ALRI<br>n in your household | sehold lack a permanent<br>cate on a seasonal basis?<br>ur household meet these<br>jordandistrict.org.<br>lication for all students in<br>Return the completed<br>org.<br>CADY APPROVED FOR FREE<br>were missing from your |

| after reviewing all information.<br>the Letter to Parents.<br><u>e to continue the application</u><br>Lea las <b>'Instructions for Applying'</b> .<br>Seleccione la opción "He leído las                                                                                                    |  |  |  |  |  |  |  |  |
|----------------------------------------------------------------------------------------------------|--|--|--|--|--|--|--|--|
| Lea las <b>'Instructions for Applying'</b> .<br>Seleccione la opción "He leído las ertify                                                                                                    |  |  |  |  |  |  |  |  |
| Seleccione la opción "He leído las                                                                                                    |  |  |  |  |  |  |  |  |
| Please use these instructions to help you fill out the application household, even if your children attend more than one school children for free or reduced price school meals.       Lea las 'Instructions for Applying'.       cation per cation per cation per cation per cation per entity your children attend more than one school children for free or reduced price school meals.         Please follow these instructions in order! Each step of the instructiones de solicitud y deseo       instrucciones de solicitud y deseo       not sure         PLEASE USE A PEN (NOT A PENCIL) WHEN FILLING OUT 1       'Next'.       'Next'.       instructions for Applying'. |  |  |  |  |  |  |  |  |
| STEP 1: LIST ALL HOUSEHOLD MEMBERS WHO ARE INFANTS, CHILDREN, AND STUDENTS<br>UP TO AND INCLUDING GRADE 12<br>Tell us how many infants, children, and school students live in your household. They do NOT have to be related to you to be a part of your household.                                                                                                    |  |  |  |  |  |  |  |  |
| SI<br>V<br>V                                                                                                    |  |  |  |  |  |  |  |  |

| Application for Free a                                                                                                    | nd Reduced Price School Meals                                                                                                    |                                                                                                    |
|----------------------------------------------------------------------------------------------------|----------------------------------------------------------------------------------------------------|----------------------------------------------------------------------------------------------------|
| Steps                                                                                                    | Application for Free and Reduced Price School Meals                                                                                                    | Previous <u>N</u> ext <u>Print</u> <u>Back</u>                                                                                                    |
| Letter to Parents<br>Instructions for Applying<br>Federal Income Chart                                                                                                    | Your children may qualify for free or reduced price meals<br>If you do not qualify for benefits or do not wish to complete an<br>I do not qualify for benefits or do not wish to complete                                                                                                    | if your household income falls within the limits on this chart.<br>n application, check the option below.<br>an application<br>Devices (Fordered Lagonne Chart)                   |
| Non-discrimination Statement<br>Application<br>• Step 1:<br>Chid Names<br>• Step 2:<br>Benefits<br>• Step 3:<br>Gross Income<br>• Step 4:<br>Signature<br>• Optional:<br>Ethnicity and Race | FEDERAL INCOME CHART           For School Year 2016-17           Household           Size         Yearly         Monthly         Weekly           1         21,978         1,832         423           2         29,637         2,470         570           3         37,296         3,108         718           4         44,955         3,747         865           5         52,614         4,385         1,012           6         60,273         5,023         1,160 | Si no reúne los requisitos o no desea<br>completar una solicitud, marque la<br>opción "No reúno los requisitos para<br>recibir beneficios o no deseo completar<br>una solicitud". |
| Review and Submit                                                                                                    | 7 67,951 5,663 1,307<br>8 75,647 6,304 1,455<br>Each Additional Person:<br>7,696 642 148                                                                                                    | Haga clic en <b>'Next'</b> para completar una solicitud                                                                                                    |

| Application for Free a       | nd Reduced Price School Meals                                                                                                    |                                                                                   |
|------------------------------|----------------------------------------------------------------------------------------------------|-----------------------------------------------------------------------------------|
| Steps                        | Application for Free and Reduced Price School Meals                                                                                                | Previous <u>N</u> ext <u>Print</u> <u>Back</u>                                    |
| Letter to Parents            | Privacy Act Statement: This explains how we will use the information                                                                               | ation you give us.                                                                |
| Instructions for Applying    |                                                                                                    |                                                                                   |
| Federal Income Chart         |                                                                                                    | Revise 'Privacy Act Statement'.                                                   |
| Privacy Act Statement        |                                                                                                    |                                                                                   |
| Non-discrimination Statement | The Richard B. Russell National School Lunch Act requires the informatio<br>we cannot approve your child for free or reduced price meals. You must | Haga clic en <b>'Next'</b> .                                                      |
| Application                  | member who signs the application. The last four digits of the Social Sec                                                                           | list                                                                              |
| • Step 1:                    | Supplemental Nutrition Assistance Program (SNAP), Temporary Assistance                                                                             |                                                                                   |
| Child Names                  | Reservations (FDPIR) case number or other FDPIR identifier for your child                                                                          | or when you indicate that the adult household member signing the application      |
| • Step 2:                    | does not have a Social Security Number. We will use your information to                                                                            | determine if your child is eligible for free or reduced price meals, and for      |
| Benefits                     | administration and enforcement of the lunch and breakfast programs. W                                                                              | e MAY share your eligibility information with education, health, and nutrition    |
| • Step 3:                    | programs to help them evaluate, fund, or determine benefits for their pr                                                                           | rograms, auditors for program reviews, and law enforcement officials to help them |
| Gross Income                 | look into violations of program rules.                                                                                                    |                                                                                   |
|                              |                                                                                                    |                                                                                   |

| Application for Free an      | nd Reduced Price School Meals                                       |                                                |
|------------------------------|---------------------------------------------------------------------|------------------------------------------------|
| Steps                        | Application for Free and Reduced Price School Meals                 | Previous <u>N</u> ext <u>Print</u> <u>Back</u> |
| Lattar to Paranta            | Non-discrimination Statement: This explains what to do if you belie | ve you ha <u>ve been treated unfairly.</u>     |
| Letter to Parents            |                                                                     |                                                |
| Instructions for Applying    |                                                                     | Revise 'Non-discrimination                     |
| Federal Income Chart         |                                                                     | Statement'                                     |
| Privacy Act Statement        |                                                                     | Statement :                                    |
|                              | This institution is an equal opportunity provider.                  |                                                |
| Non-discrimination Statement |                                                                     | Haga clic en <b>'Next'</b>                     |

## Application for Free and Reduced Price School Meals

| iteps                                                                                           | Application for Free and Reduced Price School Meals     Previous     Next     Print                              |                                                             |                                       |                                                                |                                                                                                    |  |
|-------------------------------------------------------------------------------------------------|----------------------------------------------------------------------------------------------------|-------------------------------------------------------------|---------------------------------------|----------------------------------------------------------------|----------------------------------------------------------------------------------------------------|--|
| Letter to Parents<br>Instructions for Applying<br>Federal Income Chart<br>Privacy Act Statement | Step 1 - List ALL Household Members<br>If more spaces are required for additio                                   | s who are infants<br>nal names, attac                       | , childre<br>h anoth                  | n, and students up<br>her sheet of paper.                      | p to and including grade 12.                                                                                 |  |
| on-discrimination Statement<br>pplication<br>→ Step 1:<br>Child Names                           | Definition of Household Member: Ar<br>Children in Foster care and children v<br>Free and Reduced Price School Me | nyone who is livir<br>who meet the de<br>sals for more info | ig with<br>finition<br>rmation<br>Che | you and shares inc<br>of <b>Homeless, Mig</b><br>I.<br>eck all | ome and expenses, even if not related.<br>rant or Runaway are eligible for free meals. Read How to Apply for |  |
| • Step 2:<br>Benefits<br>• Step 3:<br>Gross Income                                              | Child's First Name,<br>Middle Initial,<br>Last Name                                                              | Student?                                                    | Foster<br>Child                       | t apply<br>Homeless,<br>Migrant,<br>Runaway                    | Paso 1 de la Solicitud: Nombres                                                                              |  |
| Step 4:     Signature                                                                           | (Example) Student A. Smith                                                                                       | 1                                                           |                                       |                                                                | de los Niños                                                                                                 |  |
| • Optional:                                                                                     | Student Carter                                                                                                   | <b>V</b>                                                    |                                       |                                                                | Enumere a todos los miembros                                                                                 |  |
| Ethnicity and Race                                                                              | Brother Carter                                                                                                   | <b>V</b>                                                    |                                       |                                                                |                                                                                                    |  |
| evie <mark>w and Sub</mark> mit                                                                 | Sister Carter                                                                                                    | <b>V</b>                                                    |                                       |                                                                | del nogar que sean bebes, niños                                                                              |  |
|                                                                                                 | Baby Carter                                                                                                    |                                                             |                                       |                                                                | y estudiantes hasta e incluyendo                                                                             |  |
|                                                                                                 |                                                                                                    |                                                             |                                       |                                                                | el grado 12.                                                                                                 |  |

| Application for Free an                                                     | nd Reduced Price School Meals                                                                     |                                               |          |
|-----------------------------------------------------------------------------|---------------------------------------------------------------------------------------------------|-----------------------------------------------|----------|
| Steps                                                                       | Application for Free and Reduced Price School Meals                                               | vious <u>N</u> ext <u>P</u> rint <u>B</u> ack |          |
| Letter to Parents                                                           | Step 2 - Do any Household Members (including you) currently participate in one or more of the fol | lowing assistance programs?                   |          |
| Instructions for Applying                                                   |                                                                                                   |                                               |          |
| Federal Income Chart                                                        |                                                                                                   |                                               |          |
| Privacy Act Statement                                                       |                                                                                                   | Paso 2 de la Solicitud: Be                    | neficios |
| Non-discrimination Statement                                                | SNAP, TANF, or FDPIR                                                                              |                                               |          |
| Application                                                                 | If you didn't check the box: Complete STEP 3.                                                     |                                               |          |
| <ul> <li>Step 1:<br/>Child Names</li> <li>→ Step 2:<br/>Benefits</li> </ul> | If you checked the box: Write a case number here then go to Step 4 (Do not complet Case Number:   | te STEP 3)                                    |          |

| Steps                                                                                                    | Application for Free and Reduced Price                                                                                                    | e School Mea                                                                          | ls                                    |                                                           |                                                 | Previou                             | IS                | Next Print Back                                                                    |  |  |  |  |
|----------------------------------------------------------------------------------------------------|----------------------------------------------------------------------------------------------------|---------------------------------------------------------------------------------------|---------------------------------------|-----------------------------------------------------------|-------------------------------------------------|-------------------------------------|-------------------|------------------------------------------------------------------------------------|--|--|--|--|
| Letter to Parents<br>Instructions for Applying                                                                      | Step 3 - Report Income for ALL Househo                                                                                                    | ld Members (S                                                                         | kip this                              | step if you ansv                                          | vered 'Y                                        | es' to STEP 2)                      |                   |                                                                                    |  |  |  |  |
| Federal Income Chart<br>Privacy Act Statement                                                                       | Paso 3 de la Solicitud: Ingresos Brutos                                                                                                    |                                                                                       |                                       |                                                           |                                                 |                                     |                   |                                                                                    |  |  |  |  |
| Non-discrimination Statement<br>Application<br>• Step 1:<br>Child Names<br>• Step 2:                                | Please read Instructions for Applying for more information. The Sources of Income for Childi<br>question. The Sources of Income for Adults section will help you with the All Adult Househol<br>A. Child Income<br>Sometimes children in the household earn income. Please include the TOTAL income earned by all |                                                                                       |                                       |                                                           |                                                 |                                     |                   |                                                                                    |  |  |  |  |
| Benefits<br>Step 3:<br>Gross Income<br>Step 4:<br>Signature<br>Optional:<br>Ethnicity and Race<br>Review and Submit | Gross Income and How Often It Was<br>Child Income: \$0<br>B. All Adult Household Members (inclu-<br>List all Household Members not listed in S1<br>receive income, report total income for ea<br>leave any fields blank, you are certifying (r                                                                    | Received 12<br>uding yoursel<br>TEP 1 (includin<br>ach source in v<br>promising) that | f)<br>g yourse<br>whole do<br>there i | elf) even if they<br>Ilars only. If the<br>s no income to | do not<br>y do no<br>report.                    | receive income.<br>t receive income | For eac<br>from a | h Household Member listed, if they do<br>ny source, write '0'. If you enter '0' or |  |  |  |  |
|                                                                                                    | Name of Adult Household Members<br>First Name, Middle Initial, Last Name                                                                                                    | Earnings from                                                                         | arnings from Work                     |                                                           | Public Assistance,<br>Child Support,<br>Alimony |                                     | ement,<br>come    |                                                                                    |  |  |  |  |
|                                                                                                    | (Example) Jane A. Smith                                                                                                    | \$200                                                                                 | W                                     | \$150                                                     | В                                               | \$50                                | М                 |                                                                                    |  |  |  |  |
|                                                                                                    | Dad Carter                                                                                                    | \$1,000                                                                               | М 🗸                                   | \$0                                                       | -                                               | \$0                                 | -                 |                                                                                    |  |  |  |  |
|                                                                                                    | Mom Carter                                                                                                    | \$200                                                                                 | В 🗸                                   | \$0                                                       | <b>•</b>                                        | \$0                                 | - ( <b>-</b>      |                                                                                    |  |  |  |  |
|                                                                                                    | Big Brother                                                                                                    | \$500                                                                                 | М 👻                                   | \$0                                                       | -                                               | \$0                                 | -                 |                                                                                    |  |  |  |  |
|                                                                                                    | Big Sister                                                                                                    | \$0                                                                                   | •                                     | \$0                                                       | - <b>*</b>                                      | \$0                                 |                   |                                                                                    |  |  |  |  |
|                                                                                                    |                                                                                                    | \$0                                                                                   | •                                     | \$0                                                       | -                                               | \$0                                 | -                 |                                                                                    |  |  |  |  |
|                                                                                                    |                                                                                                    | ¢0                                                                                    | 1000                                  | ¢0                                                        | -                                               | 40                                  | 100               |                                                                                    |  |  |  |  |

| Application for Free a                                                                                                    | nd Reduced Price School Meals                                                                                                    |                                                                                                    |
|----------------------------------------------------------------------------------------------------|----------------------------------------------------------------------------------------------------|----------------------------------------------------------------------------------------------------|
| Steps                                                                                                    | Application for Free and Reduced Price School Meals                                                                                                    | Previous <u>N</u> ext <u>Print</u> <u>Back</u>                                                                                                    |
| Letter to Parents<br>Instructions for Applying<br>Federal Income Chart                                                                                  | Step 4 - Contact Information and Adult Signature                                                                                                    | Paso 4 de la Solicitud: Firma                                                                                                    |
| Non-discrimination Statement<br>Application<br>• Step 1:<br>Child Names<br>• Step 2:<br>Benefits<br>• Step 3:<br>Gross Income<br>• Step 4:<br>Signature | I certify (promise) that all information on this application is true and th<br>with the receipt of Federal funds, and that school officials may verify<br>children may lose meal benefits, and I may be prosecuted under appli<br>Street Address (if available): 1234 Thisistory Street<br>City: Apytown<br>* Printed name of adult<br>completing the form: Mom Carter<br>Today's Date: 05/09/2017 | at all income is reported. I understand that this information is given in connection<br>(check) the information. I am aware that if I purposely give false information, my<br>cable State and Federal laws 1.<br>Daytime Phone: (801) 123-4567 Ext:<br>State: UT Zip Code: 84084<br>* Signature of adult<br>completing the form: <signed electronically=""> Remove<br/>Email (optional): mom@email.com</signed> |

| Steps                                                                                                    | Application for Free and Reduced Price School Meals Previous Next Print Back                                                                                                    |
|----------------------------------------------------------------------------------------------------|----------------------------------------------------------------------------------------------------|
| Letter to Parents<br>Instructions for Applying<br>Federal Income Chart                                                | <b>Optional</b> - Children's Ethnic and Racial Identities<br>We are required to ask for information about your children's race and ethnicity. This information is important and helps to make sure we are<br>fully serving our community. Responding to this section is optional and does not affect your children's eligibility for free or reduced price<br>meals. |
| Non-discrimination Statement<br>Application<br>• Step 1:<br>Child Names<br>• Step 2:<br>Benefits                      | I would like to report this optional information         Mark one ethnic identity:       Mark one or more racial identities: <ul> <li>Hispanic/Latino</li> <li>Asian</li> <li>American Indian or Alaska Native</li> <li>Black or African American</li> <li>Not Hispanic/Latino</li> <li>White</li> <li>Native Hawaiian or Other Pacific Islander</li> </ul>          |
| <ul> <li>Step 3:<br/>Gross Income</li> <li>Step 4:<br/>Signature</li> <li>Optional:<br/>Ethnicity and Race</li> </ul> | Solicitud Opcional: Origen Étnico y Raza                                                                                                    |

| Steps                                                                                                    | Application for Free and Reduced Price School Meals                                                                                                    |                                |                 |                                  |  |                                                                                                    | ous <u>P</u> rint <u>B</u> ack |
|----------------------------------------------------------------------------------------------------|----------------------------------------------------------------------------------------------------|--------------------------------|-----------------|----------------------------------|--|----------------------------------------------------------------------------------------------------|--------------------------------|
| Letter to Parents<br>Instructions for Applying<br>Federal Income Chart<br>Privacy Act Statement<br>Non-discrimination Statement<br><b>Application</b><br>• Step 1:<br>Child Names<br>• Step 2: | Please review the completed application and click the button to submit the application.  Submit Application WII not be considered until the Submit Application button is clicked.  Step 1 - List ALL Household Members who are infants, children, and students up to and including grade If more spaces are required for additional names, attach another sheet of paper. Definition of Household Member: Anyone who is living with you and shares income and expenses, eve Children in Foster care and children who meet the definition of Homeless, Migrant or Runaway are Free and Reduced Price School Meak for more formation |                                |                 |                                  |  | Si sigue viendo el<br>mensaje de <b>NOTA</b> ,<br>significa que no ha<br>enviado su solicitud.<br>Haga clic en el botón<br><b>'Submit Application'</b><br>situado a la izquierda |                                |
| Benefits<br>• Step 3:<br>Gross Income<br>• Step 4:<br>Signature                                                                                                    | Child's First Name,<br>Middle Initial,<br>Last Name                                                                                                    | Student?                       | Foster<br>Child | Homeless,<br>Migrants<br>Runaway |  | de est                                                                                                    | te mensaje.                    |
| Optional:<br>Ethnicity and Race                                                                                                    | Student Carter                                                                                                    | it Carter 🗸 🗆 🖳 Revise v Envie |                 |                                  |  |                                                                                                    |                                |
| Review and Submit                                                                                                    | Brother Carter                                                                                                    | ✓                              |                 |                                  |  |                                                                                                    |                                |
|                                                                                                    | Sister Carter                                                                                                    | 1                              |                 |                                  |  |                                                                                                    |                                |

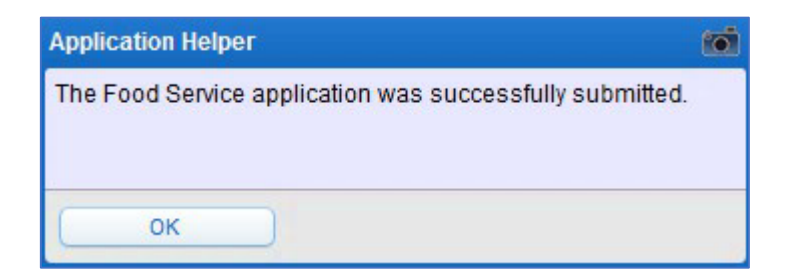

| Pending Application Update Pendin | Update Pending Application   View Application   Print Application |                                                     |                                                           |  |  |  |  |
|-----------------------------------|-------------------------------------------------------------------|-----------------------------------------------------|-----------------------------------------------------------|--|--|--|--|
| Ар                                | plication Date: Tue May 9, 2017 (A                                | pplication Waiting For App                          | proval)                                                   |  |  |  |  |
| Not                               | ice: Pending Application will be ma<br>and will need to be resu   | arked as 'Not Submitted' if<br>Ibmitted for review. | fedited                                                   |  |  |  |  |
|                                   | Household N                                                       | lembers                                             |                                                           |  |  |  |  |
| Names of Children                 | Student?                                                          | Foster C                                            | Seleccione los enlaces para<br>actualizar, ver e imprimir |  |  |  |  |
| Student Carter                    | Yes                                                               | No                                                  | la solicitud.                                             |  |  |  |  |
| Brother Carter                    | Yes                                                               | No                                                  | INO                                                       |  |  |  |  |
| Sister Carter                     | Yes                                                               | No                                                  | No                                                        |  |  |  |  |
| Baby Carter                       | No                                                                | No                                                  | No                                                        |  |  |  |  |
|                                   | Income Info                                                       | rmation                                             |                                                           |  |  |  |  |
| Household Member Name             | Earnings from<br>Work                                             | Public Assistance,<br>Child Support,<br>Alimony     | Pensions, Retirement,<br>All Other Income                 |  |  |  |  |
| Dad Carter                        | 12,000.00                                                         | 0.                                                  | .00 0.00                                                  |  |  |  |  |
| Mom Carter                        | 5,200.00                                                          | 0.                                                  | .00 0.00                                                  |  |  |  |  |
| Big Brother                       | 6,000.00                                                          | 0.                                                  | 0.00                                                      |  |  |  |  |
| Big Sister                        | 0.00                                                              | 0.                                                  | 0.00                                                      |  |  |  |  |
| Child Income                      | 0.00                                                              | 0.                                                  | 00 0.00                                                   |  |  |  |  |
|                                   | Total Annual Incor                                                | ne: 23.200.00                                       |                                                           |  |  |  |  |